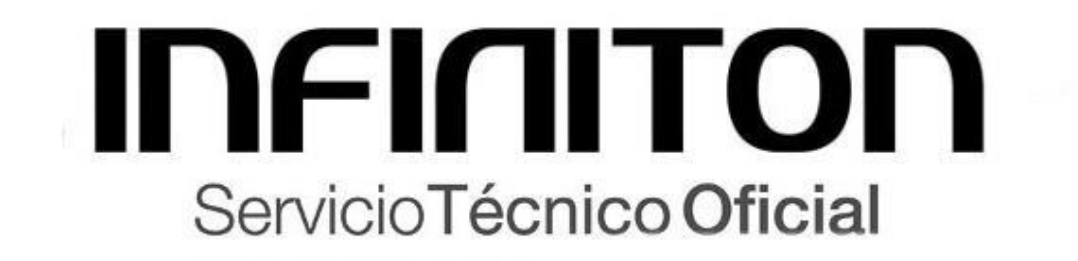

#### COMO SINCRONIZAR SU SPLIT SERIE M/MU A SU SMARTPHONE VIA APP

| - | 1 | ÷ |           |      | 1 |
|---|---|---|-----------|------|---|
|   |   |   |           |      |   |
|   |   |   |           |      |   |
|   |   |   |           |      |   |
|   |   |   | INFINITON |      |   |
| 1 |   |   |           |      | T |
|   |   |   |           | <br> |   |

1 – Descargamos la APP "AC Freedom" desde Google Play Store o Appstore en Iphone.

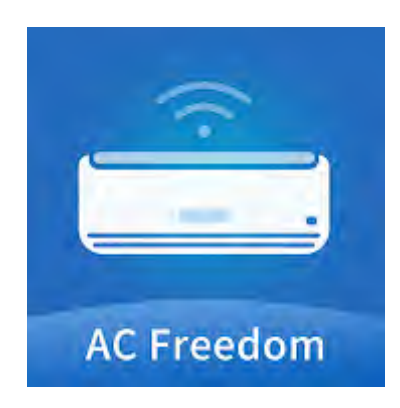

2 – Abrimos la APP y seleccionamos nuestra región. Buscamos la opción "Spain" y automáticamente se nos establecerá el idioma de la APP en Español.

3 – Nos saltará un aviso para habilitar permisos de fotografñia y vídeo a la APP. Pulsamos sobre "permitir" para habilitar dichos servicios.

4 – Se nos abrirá la cámara de fotos para escanear el código QR de autorización de acceso a la APP.

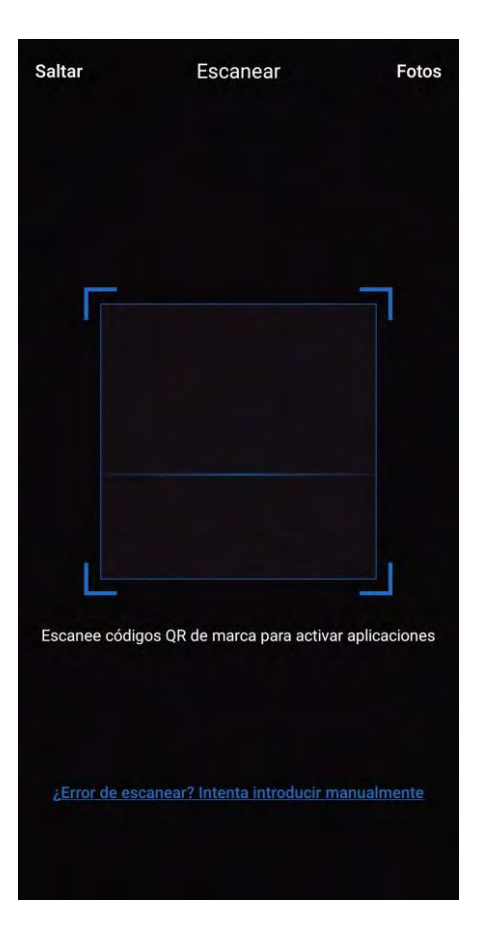

Escaneamos el siguiente código:

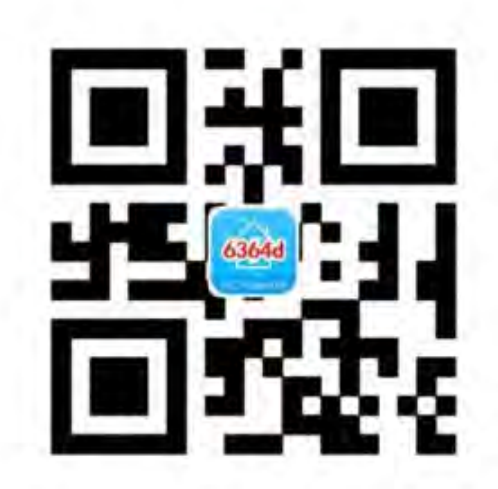

Sí la lectura del código falla, podemos pulsar sobre las letras azules donde indica:

"¿Error de escanear? Intenta introducir manualmente"

Posteriormente introducimos el código 6364d para acceder a la APP.

5 – Una vez accedemos a la APP nos mostrará la siguiente pantalla, donde tenemos que pulsar sobre "Registrarse" en la parte inferior.

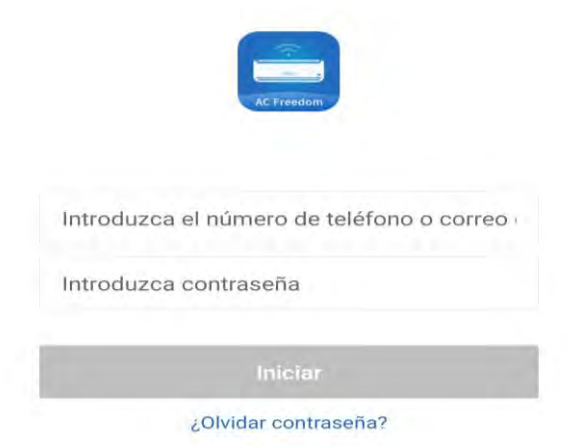

6 – Indicamos nuestra dirección de correo electrónico y pasaremos a la siguiente pantalla.

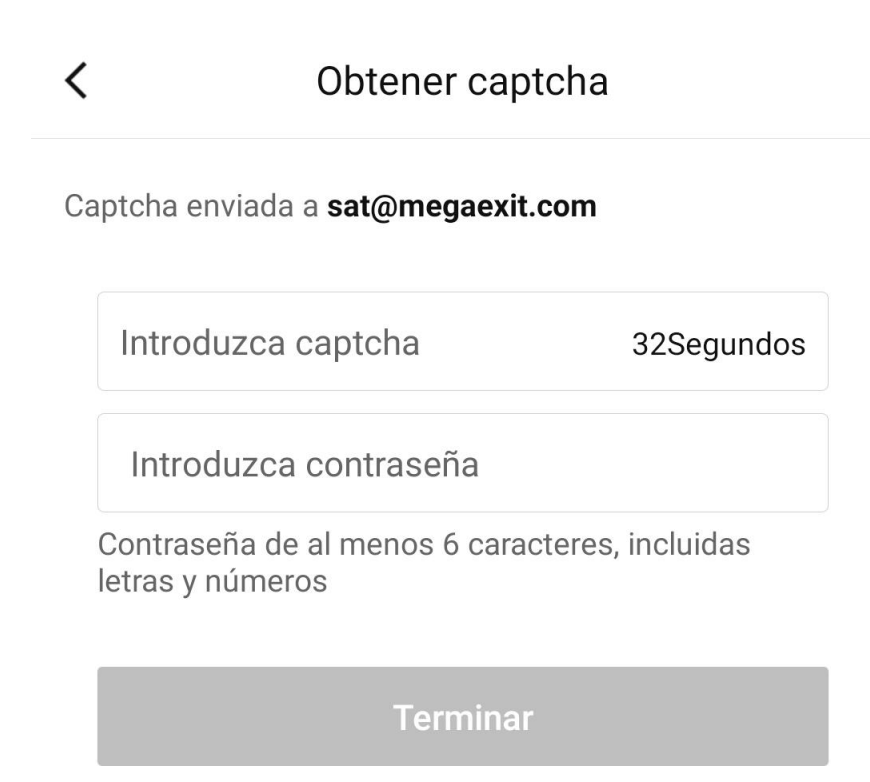

En nuestra bandeja de entrada, recibiremos un email como el siguiente:

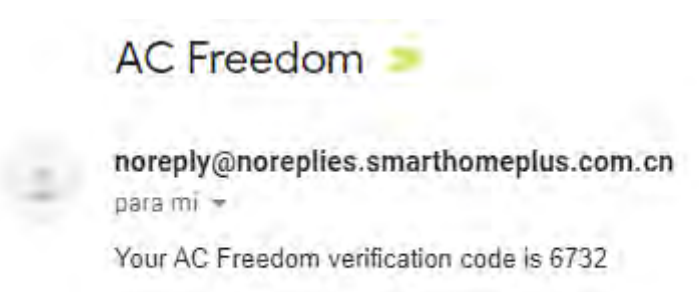

Introducimos este código de 4 dígitos en el campo de la pantalla anterior donde dice "Introduzca Captcha" y justo debajo escribimos la contraseña que deseamos establecer a nuestra cueta de AC Freedom para iniciar sesión.

Finalmente pulsamos sobre "Terminar y accederemos a la APP que se mostrará como en la siguiente imagen.

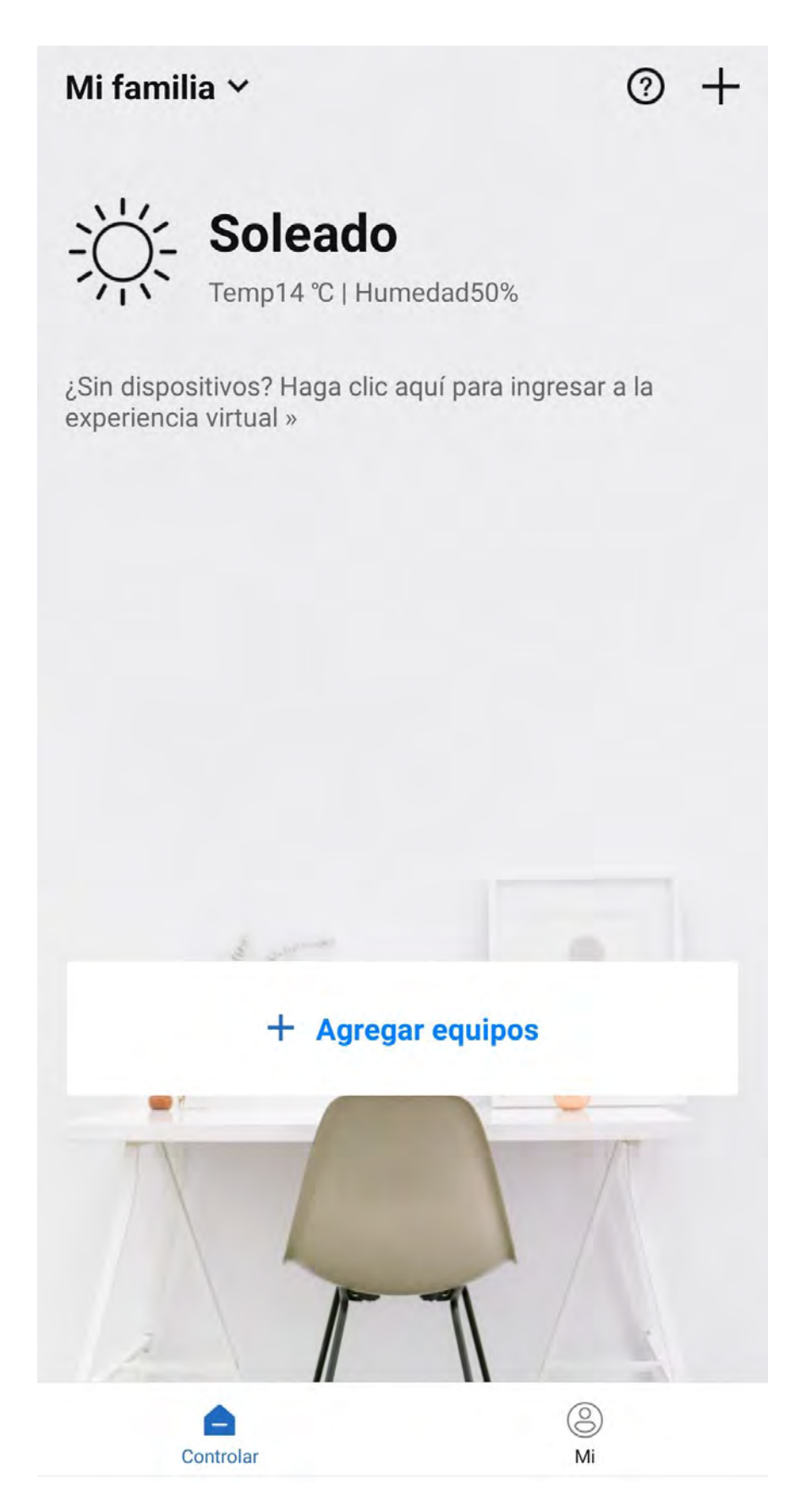

Una vez nos encontramos en esta pantalla, pulsamos sobre +Agregar equipos.

### Cancelar Política de privacidad

nombre de equipo

Datos y fotos del equipo Familia y escena del equipo Manejo de accesorios del equipo designado Temporizador

#### Propósito de recolectar información

Recolectar información anterior es para agregar equipo y el funcionamiento normal, así como los informes y comentarios (si tiene algún problema al usar el equipo).

#### Su derecho

Se considera que tenemos derecho de recolectar la información anterior si acepta la declaración de privacidad. Excepto a datos necesarios para configuración y uso del producto, tiene derecho de proporcionar información y presentar problemas. Puede eliminar datos desde cloud por eliminar equipo en App.

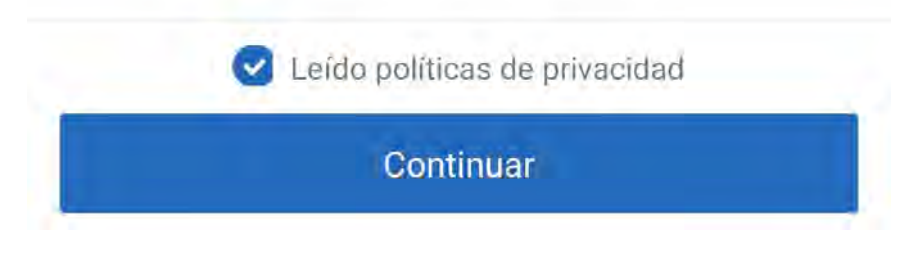

Aceptamos la política de Privacidad y pulsamos Continuar

#### Cancelar

#### **Configuraciones AP**

## Recuperar su equipo antes de agregar:

#### Recuperar por tecla "salud"

Presione 8 veces en tecla "salud" en el mando a distancia, se recupera el equipo hasta que se oye el sonido "bibi".

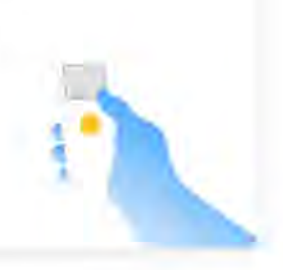

#### Recuperar no por tecla "salud"

Presione simultáneamente "enfiramiento" y "+" durante 3s, se recupera hasta que se oye el timbre de 8 veces del aire acondicionado y el sonido "bibi" de 2s.

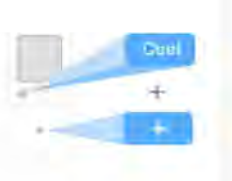

#### Recuperación de modulo de conexión múltiple

Presione durante 8s en tecla de

He terminado paso anterior

Empezar agregar

En esta pantalla nos indica los pasos posibles a seguir para poner nuestro Split en modo parear/sincronizar. Nosotros usaremos la primera opción.

Con nuestra unidad interior encendida, pulsamos el botón del mando a distancia "Health" 8 veces y posterior mente la máquina debe emitir 2 pitidos. Estos 2 ultimos pitidos nos confirma que la máquina ya se encuentra en modo parear para su sincronización

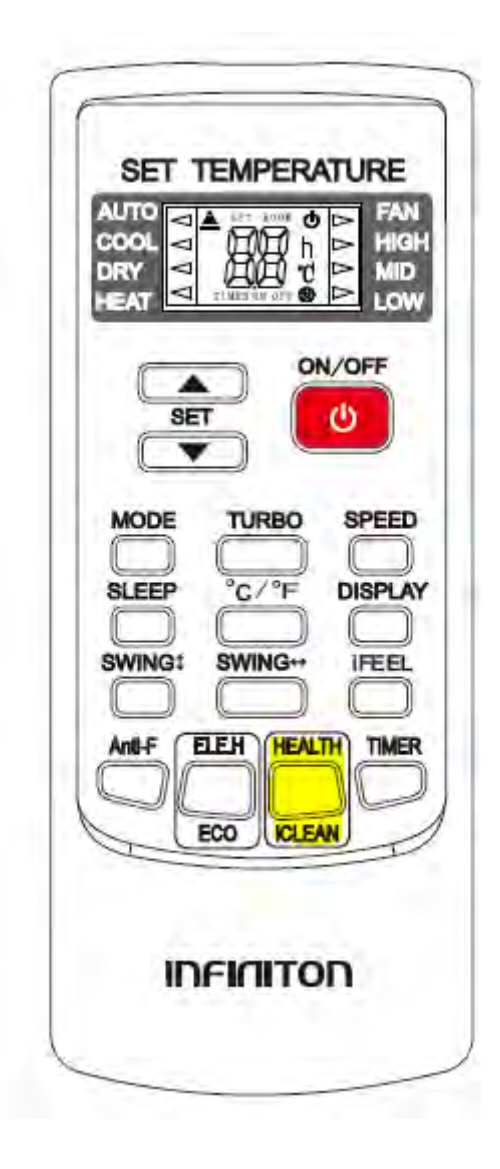

En nuestro dispositivo móvil pulsamos sobre la opción "He terminado paso anterior" y seguidamente sobre "Empezar a Agregar".

#### Cancelar

## ¿A cuál Wi-Fi va a conectar su equipo?

Nombre de Wi-Fi de familia elegido, solo puede soportar red de 2,4G Wi-Fi.

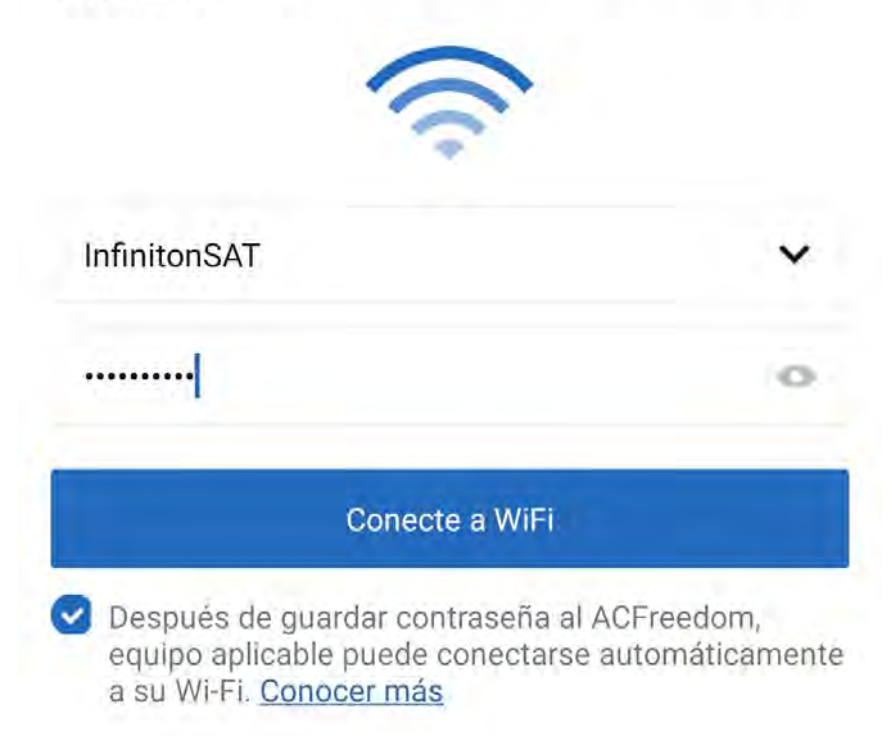

Seguidamente nos aparecerá ésta pantalla.

Aquí directamente nos cogerá la red WiFi de casa a la que debemos estar conectados previamente.

IMPORTANTE: Como se indica arriba en la pantalla, nuestra red WiFi debe estar configurada en 2.4 GHz, ya que si utilizamos una red Wifi de 5GHz, ésta no será compatible.

Introducimos la contraseña de nuestro Wifi y pulsamos sobre el botón "Conecte a WiFi".

Cancelar

## Conecte a "InfinitonSAT"

🥝 Envie nombre y contrase de Wi-Fi

🗱 Equipo conectando al Wi-Fi

Tras pulsar el botón de "Conecte a Wifi" nos mostrará la siguiente pantalla. Aquí simplemente debemos esperar unos minutos hasta que la APP realice la vinculación.

Una vez terminado, la vinculación se habrá realizado.

Solo nos falta seleccionar la estancia donde está ubicada la máquina que acabamos de configurar y por último, podemos añadirle un nombre a nuestro gusto al aire acondicionado.

Finalmente, tras seleccionar el nombre de la máquina, accederemos a la pantalla de control de la máquina desde donde podremos controlar vía WiFi el dispositivo.

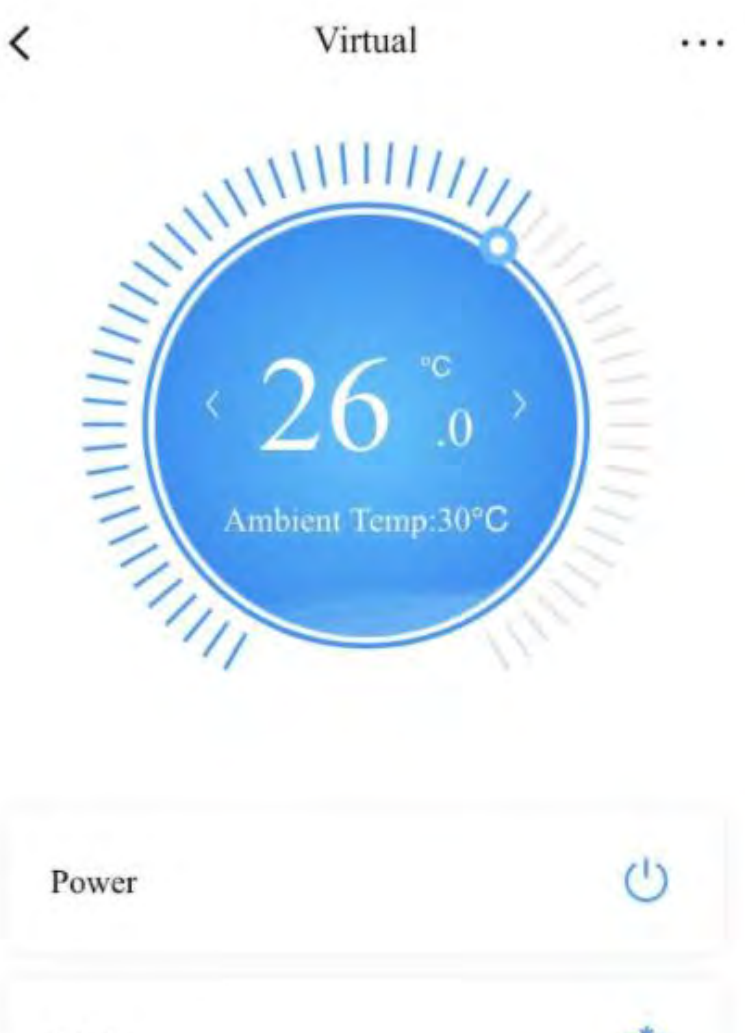

Power 🕐

Si tiene alguna duda o consulta, no dude en ponerse en contacto con nuestro departamento de postventa.

- ➡ https://infiniton.es/contactenos
- ➡ rma@infiniton.es
- ➡ 958 08 71 69

# INFINITON